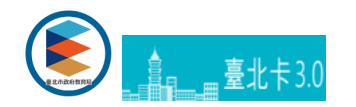

## 訂閱LINE推撥操作說明

LINE推撥為免費服務,家長請自行訂閱,申請隔日若小朋友刷卡則會自動推撥通知。

## -操作說明

用智慧型手機尋找臺北市政府 (ID搜尋「@taipei」),將臺北市政府加入好友。

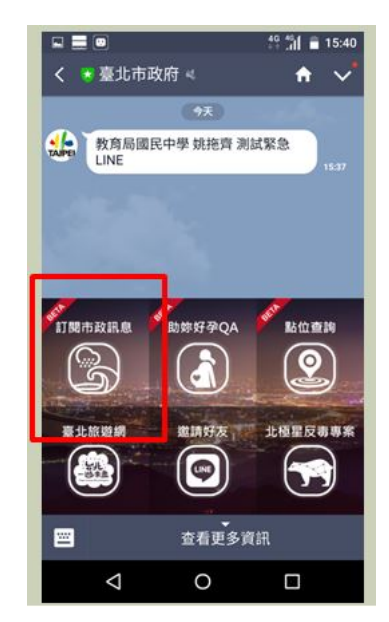

## 訂閱市政訊息(電腦版沒有此按鈕)

【訂閱市政訊息】>【安全照護】>【到離校訊息通知】>【訂閱】

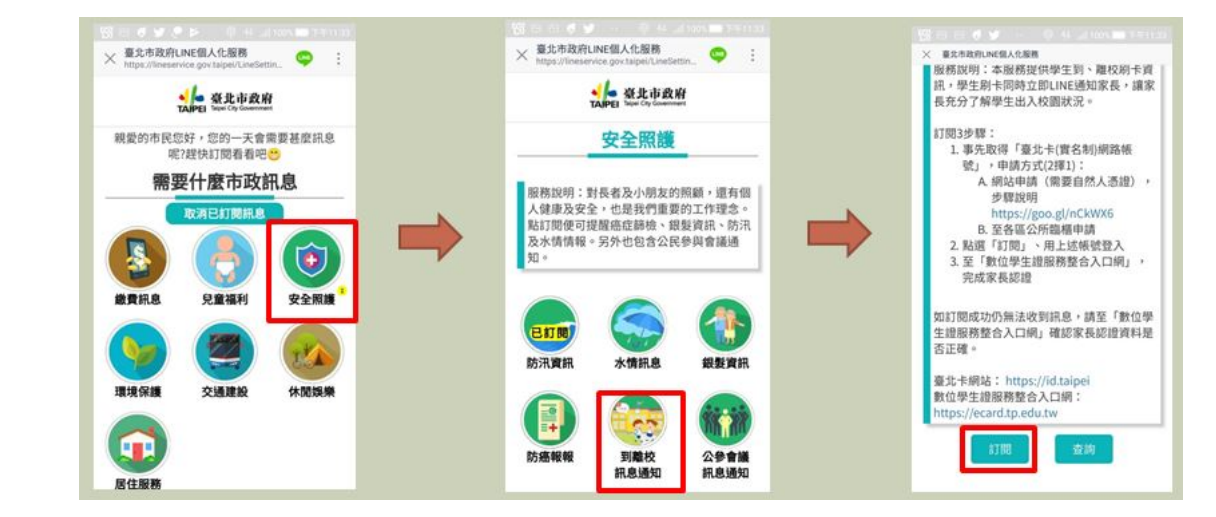

登入會員

說明文件-家長帳號登入

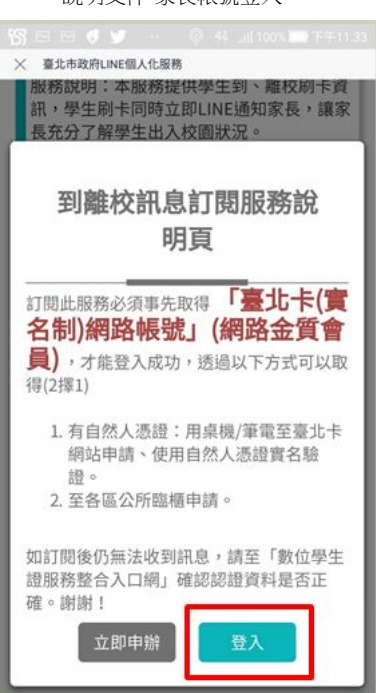

此時已訂閱完成,如下圖。

| × 臺北市政府L<br>https://lineser        | INE個人化服務<br>vice.gov.taipei/LineSe           | ttin_ 🤤 :                       |
|------------------------------------|----------------------------------------------|---------------------------------|
| -                                  | APEI Taipei City Covernme                    | Af                              |
|                                    | 安全照護                                         |                                 |
| 服務說明:雪人健康及安全點訂閱便可提<br>及水情情報。<br>知。 | 村長者及小朋友的<br>≥,也是我們重要<br>是醒癌症篩檢、銀<br>。另外也包含公民 | 照顧,還有個的工作理念。<br>數資訊、防汛<br>參與會議通 |
| 已訂開<br>防汛資訊                        | 次情訊息                                         | 銀髮資訊                            |
|                                    | 已訂閱                                          |                                 |

請參考下方說明繼續完成家長歸戶,若訂閱市政訊息前已完成歸戶則可跳過此步驟。

登入系統與歸戶

<u>臺北卡3.0官方網站</u>臺北卡客服電話:臺北市民當家熱線1999(外縣市請撥02-27208889)轉分機8585